#### P. Faure

1

# **TUTORIEL BAND IN A BOX (version 8)**

Utilisable pour les versions plus récentes

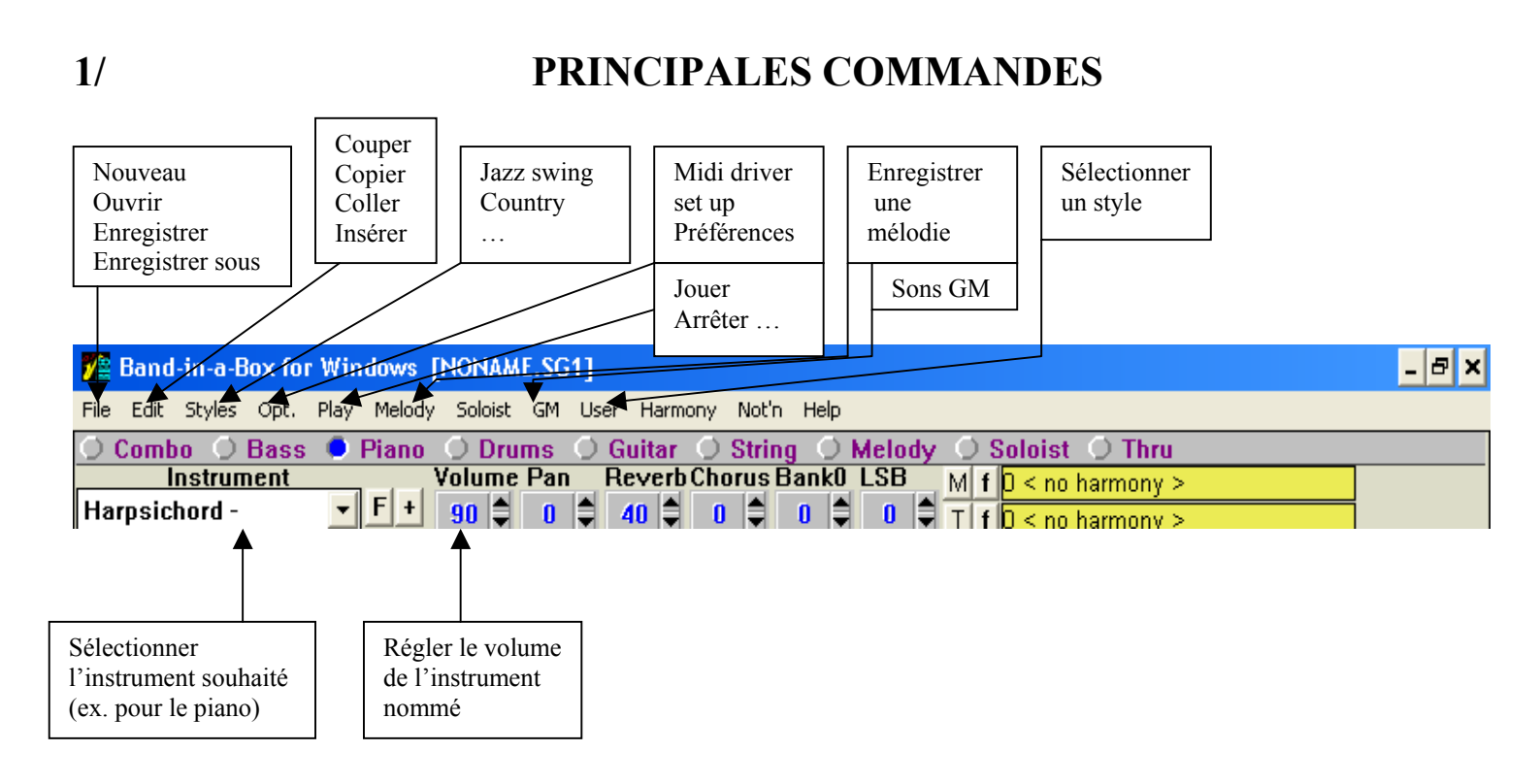

# PRINCIPAUX RACCOURCIS

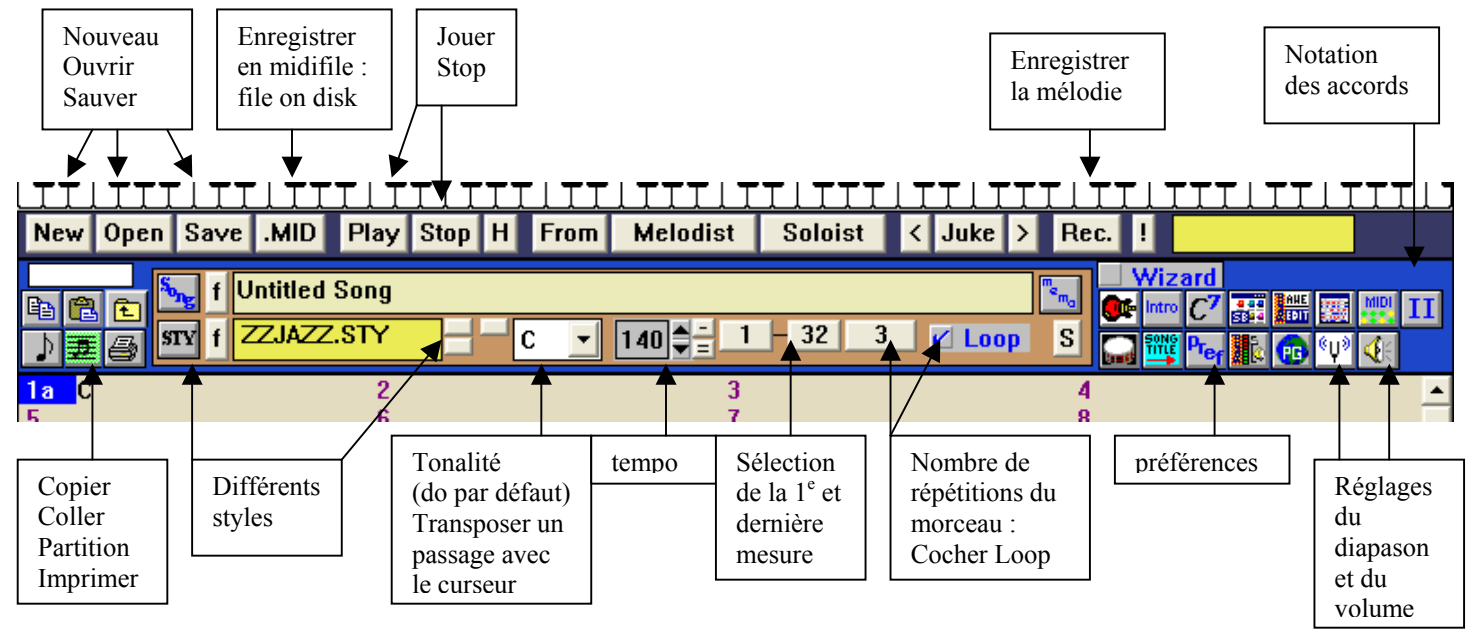

# 2/METHODE POUR REALISER UN ACCOMPAGNEMENT DE MELODIE

- Cliquer sur « new » (nouveau)
- Choisir la tonalité , le tempo C 🖵 120 🖨
- Ecrire les accords du chant (penser à une introduction): cliquer sur le rectangle gris et écrire l'accord en notation anglo-saxonne.

Pour se déplacer, utiliser les curseurs. Attention ! : les curseurs avancent par  $\frac{1}{2}$  mesure (par 2 temps). Si on veut un accord par temps : séparer les deux accords dans le rectangle par une virgule. Si on veut imposer une note de basse à l'accord : taper l'accord/ la note de basse (ex. : G/C)

#### **Illustration :**

Pour avoir un accord de Am au 3<sup>e</sup> temps, et un accord de Dm au 4<sup>e</sup> temps : taper les 2 accords sur le rectangle gris. En réalité les accords s'affichent sur le rectangle jaune

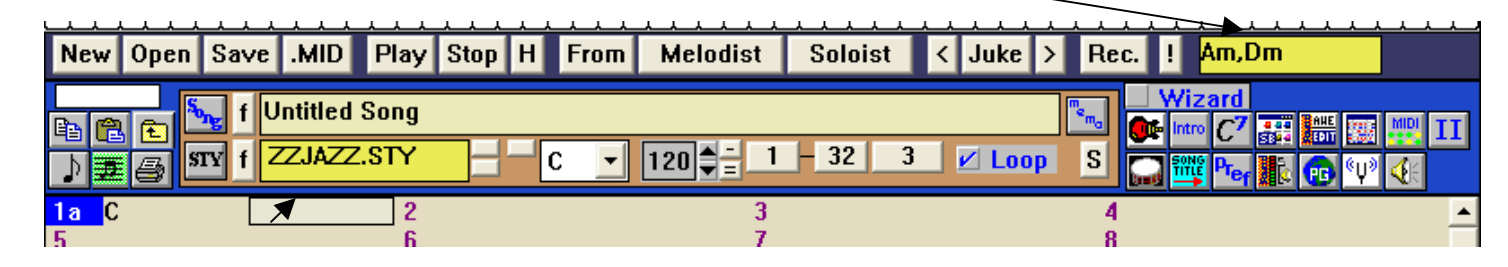

Recliquer sur le rectangle gris (bouton gauche de la souris) et les accords s'affichent.

| New                                                                                              | Open Save | .MID Play   | Stop H From | Melodist | Soloist < | Juke > | Rec. ! |  |  |  |
|--------------------------------------------------------------------------------------------------|-----------|-------------|-------------|----------|-----------|--------|--------|--|--|--|
| f  Untitled Song $f  Untitled Song$ $f  ZZJAZZ.STY$ $C  120  1 - 32  3  Loop  S$ $f  ZZJAZZ.STY$ |           |             |             |          |           |        |        |  |  |  |
| 1a (<br>5                                                                                        | С         | 1 Dm 2<br>6 |             | 3 7      |           |        | 4      |  |  |  |

Possibilité de copier, coller un passage (idem word), d'insérer ou de supprimer des mesures (c.f. Edit)
Délimiter la longueur de l'arrangement (sélection 1<sup>e</sup> et dernière mesure ; nombre de répétitions du morceau).

- Choisir un style : cliquer sur le bouton **STY** qui vous permet d'accéder à une multitude de styles

| Select Style                                                                                             |                                                                                                    |                                                                                                    |                                              |                                                                                                    |      | × |
|----------------------------------------------------------------------------------------------------|----------------------------------------------------------------------------------------------------|----------------------------------------------------------------------------------------------------|----------------------------------------------|----------------------------------------------------------------------------------------------------|------|---|
| <u>C</u> ategory                                                                                         | <u>S</u> tyles                                                                                                    | Memo                                                                                                    |                                              |                                                                                                    |      |   |
| Jazz<br>Fusion<br>Classical<br>Latin<br>Waltzes<br>Pop/Rock<br>Euro-Tek<br>Country/Folk<br>Ethnic -Misc. | JAZQUINT.STY<br>JAZSW2_G.STY<br>JAZZSLOW.STY<br>JOPLIN.STY<br>L~JOBIM1.STY<br>LEE_RIT.STY<br>MODJAZZ1.STY<br>MODJAZZ1.STY<br>MODJAZZ2.STY<br>SINATRA.STY<br>SINATRA.STY<br>TENDERLY.STY<br>WLZ SLOW.STY | Jazz Quir<br>Jazz Svir<br>Jazz Slov<br>Scott Jop<br>Jobim1, I<br>Lee Rit S<br>Miles Slo<br>Modern Ja<br>Modern Ja<br>Medium Te<br>Stride Pi<br>Pop-Stand<br>Slow Walt | •                                            | This style is used as<br>the main Jazz Swing<br>style. Acoustic Bass,<br>drums and Acoustic<br>piano. 'a' style has 2<br>beat feel, 'b' in swing. |      |   |
|                                                                                                    | WR_WALTZ.STY<br>ZZJAZWAL.STY<br>ZZJAZZ.STY                                                                                                    | W-Report<br>Jazz Walt<br>Jazz Swir                                                                                                    | Waltz (F<br>z Style<br>ig Style<br>Ø Default | Examples<br>Most jazz swing songs.<br>Satin Doll, Sweet<br>Georgia Brown.                                                                         |      |   |
| Re-Build                                                                                                 | Print S                                                                                                    | earch                                                                                                    | ОК                                           | Cancel                                                                                                    | Help |   |

Sélectionner un style, OK, écouter. Pour certains styles, il existe 2 versions (a,b): cliquer deux fois sur les n°s de mesures pour avoir la 2<sup>e</sup> version (b).

#### Petites astuces :

a/ pendant la recherche d'un style, supprimer les mesures d'introduction (c.f. suppression intro-conclusion) b/ Répondre « no » à la question « reduce chord durations »

c/ Quand une phrase est répétée, choisir la 2<sup>e</sup> version du style pour la 2<sup>e</sup> phrase.

#### - Possibilité de changer certains instruments :

| Cocher l'instrument à transformer :             |                                                             |  |  |  |  |  |  |  |  |  |
|-------------------------------------------------|-------------------------------------------------------------|--|--|--|--|--|--|--|--|--|
| 🔿 Combo 🔿 Bass                                  | 🔍 Piano 🔿 Drums 🔿 Guitar 🔿 String 🔿 Melody 🔿 Soloist 🔿 Thru |  |  |  |  |  |  |  |  |  |
| Cliquer dans la fenêtre l'instrument souhaité : |                                                             |  |  |  |  |  |  |  |  |  |
| Instrument                                      |                                                             |  |  |  |  |  |  |  |  |  |
| Harpsichord -                                   | •                                                           |  |  |  |  |  |  |  |  |  |
| Harpsichord -                                   |                                                             |  |  |  |  |  |  |  |  |  |
| Clav                                            |                                                             |  |  |  |  |  |  |  |  |  |
| Celeste                                         |                                                             |  |  |  |  |  |  |  |  |  |
| Glockenspiel                                    |                                                             |  |  |  |  |  |  |  |  |  |

#### -Rajouter une mélodie pour l'introduction, ou un contrechant

#### a/1<sup>e</sup> possibilité : si on a un clavier midi connecté à l'ordinateur

| Aller dans                           | Melody                       | => Me | ody Soloist   | GM (     | User   | Harmony    | Not'n | Help = | =>            | Recor  | d Melody         |                |     |        |        | × |
|--------------------------------------|------------------------------|-------|---------------|----------|--------|------------|-------|--------|---------------|--------|------------------|----------------|-----|--------|--------|---|
| Melodist -Generate Melody and Chords |                              |       |               |          |        | ; Shift F5 |       |        | Record From : |        |                  |                |     |        |        |   |
|                                      |                              |       | Melody Maker  |          |        |            |       | •      |               |        | 🖲 Start o        | of Song        |     |        |        |   |
|                                      | Import Melody from MIDI File |       |               |          |        |            |       |        | C From B      | Bar# [ | 15               | <u>C</u> horus | 1   |        |        |   |
|                                      |                              |       | Import Melody | from C   | lipboa | ard        |       |        |               |        | C Tag            |                |     |        |        |   |
|                                      |                              |       | Record melody | /        |        |            | R     |        |               |        | C End            |                |     |        |        |   |
|                                      |                              |       | Record melody | / From a | any ba | ar         | R     |        |               |        | verdub underlyir | ng melo        | dy  |        | Filter |   |
|                                      |                              |       |               |          |        |            |       |        |               |        | Record           |                | Can | cel He | elp    | _ |

Cliquer sur record : jouer après les deux mesures d'introduction. Arrêter. Si on veut garder la mélodie : OK-Keep take.

Si on veut recommencer : take again.

#### b/ 2<sup>e</sup> possibilité : si on n'a pas de clavier midi

Il suffit d'écrire une mélodie avec un éditeur de partition (ex. Encore) :

-Laisser deux mesures à 4 temps de silence avant la mélodie, écrire la mélodie, l'enregistrer au format. mid., fermer l'éditeur.

-Ouvrir band in a box=>l'arrangement dans lequel on veut placer la mélodie =>mélody =>import melody from MIDI File=>OK=>play

P.S. Si on veut reprendre plus tard la mélodie déjà enregistrée : possibilité de la supprimer en allant dans Melody=>kill entire melody

#### -Suppression de l'introduction et de la conclusion "band in a box" :

Aller dans « préférences » Free : pour l'introduction « décocher » Allow Lead- in bars ; pour la conclusion Allow any endings

# **3/ PROLONGEMENTS POSSIBLES :**

### A/ Retravailler l'arrangement avec « CUBASE »

- Enregistrer l'arrangement au format « standard midifile » :\_\_\_\_

-Fermer « band in a box »

-Ouvrir cubase ou cubasis et importer le midifile

-Possibilité de retravailler certaines parties de percussions

## B/ Ouvrir l'arrangement avec le séquenceur «Quartz audio master» (logiciel gratuit)

.MID

File on Disk

-Importer le midifile comme avec « cubase ».

Utilisation pratique en classe, car le réglage du volume des différentes voix, du tempo est simple et rapide.